www.johanneum.eu

info@johanneum-lg.de

### Anleitung - Anmeldung zur Schulbuchausleihe über IServ

Für die Anmeldung zur Schulbuchausleihe stehen Ihnen, je nach Voraussetzung, zwei Möglichkeiten zur Verfügung:

- <u>Anmeldung über den IServ-Account Ihres Kindes</u> (Wichtig! Diesen Anmelde-Zugang unbedingt für bestehende Schüler:innen mit einem eigenen IServ-Account nutzen)
- 2. <u>Anmeldung, wenn Ihr Kind noch keinen IServ-Account von uns erhalten hat</u> (Diesen Anmelde-Zugang für Schüler:innen des künftigen 5. Jahrganges bzw. Schüler:innen - Neuzugänge an unserer Schule)

### Wichtig für beide Möglichkeiten:

Wenn Sie mehrere Kinder an unserer Schule haben, müssen Sie jedes Kind **getrennt** mit dem jeweiligen Anmeldeverfahren anmelden und für jedes Kind **einzeln** eine Überweisung tätigen.

Bitte achten Sie darauf, bei der jeweiligen Überweisung ausschließlich den angegebenen Verwendungszweck ohne Zusätze anzugeben, damit es zu einer reibungslosen Zuordnung der Zahlung(en) kommt.

### **1. Anmeldung über den IServ-Account Ihres Kindes (**Es muss ein IServ- Account des Gymnasiums Johanneum vorhanden sein):

Bitte führen Sie die folgenden Schritte möglichst gemeinsam mit Ihrem Kind durch!

- 1. Geben Sie Folgendes in die Eingabezeile Ihres Browsers (Safari, Internetexplorer, Mozilla Firefox, Google Chrome, o. Ä.) ein: <u>https://johanneum-lg.de</u>
- 2. Loggen Sie sich mit den Daten Ihres Kindes in dessen IServ-Account ein.
- Wählen Sie mit der Maus den Punkt "Schulbücher" in der Menüleiste auf der linken Seite aus.
   ISECV

| T tst<br>Module filtern | Þ | Hinweis:<br>Abbildung<br>symbolisch!  |  |  |  |  |
|-------------------------|---|---------------------------------------|--|--|--|--|
| Schnellzugriff          | Ľ |                                       |  |  |  |  |
| E-Mail                  |   |                                       |  |  |  |  |
| 📒 Dateien               |   |                                       |  |  |  |  |
| Kalender                |   |                                       |  |  |  |  |
| 💬 Messenger             |   |                                       |  |  |  |  |
| 🖳 IServ-Hilfe           |   | (ggf. müssen Sie hier die             |  |  |  |  |
| Schulbücher             |   | Ansicht erweitern, indem Sie rechts a |  |  |  |  |
| Eduplaces               |   | den Fiell neben "Alle Wouule Klickel  |  |  |  |  |

www.johanneum.eu

info@johanneum-lg.de

4. Wählen Sie mit der Maus den Punkt "Anmeldung" in der oben angeordneten Menüleiste.

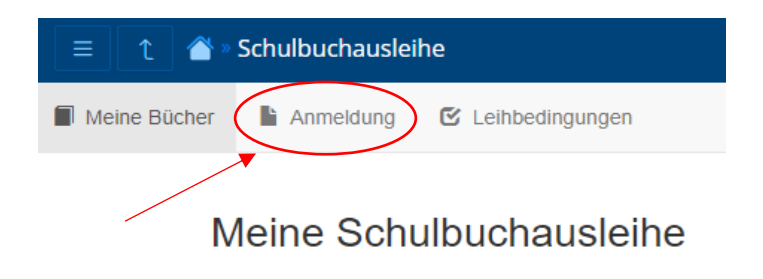

5. Wählen Sie den Jahrgang, den Ihr Kind im <u>zukünftigen</u> Schuljahr 2025/26 besuchen wird und klicken den entsprechenden "Anmelden"-Button. (*z.B. für den kommenden Jahrgang 7*)

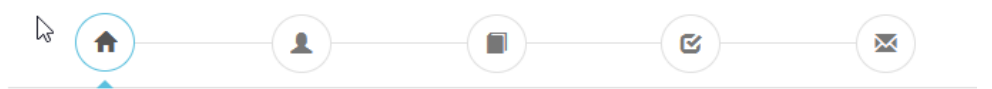

#### Herzlich willkommen

Auf dieser Seite können Sie sich/lhr Kind zur Ausleihe der Schulbücher im Schuljahr 24/25 anmelden. Im Folgenden werden Sie Schritt für Schritt durch die Anmeldung geführt. Die Anmeldung wird erst endgültig abgeschickt, wenn Sie im letzten Schritt den Leihbedingungen zugestimmt haben.

Bitte vergessen Sie nicht im Anschluss die ggf. fällige Gebühr zu überweisen. Alle benötigten Informationen hierzu finden Sie nach dem Absenden der Anmeldung auf der Bestätigungsseite. Geht das Geld nicht bis zum dort genannten Stichtag ein, kann die Anmeldung leider nicht berücksichtigt werden und Sie müssen die Lernmittel selbst anschaffen.

Bitte wählen Sie die für Sie/Ihr Kind im Schuljahr 24/25 zutreffende Bücherliste.

|                                      | Bücherlisten für das <u>Schuljahr 24/25</u>                                           |                                                                                                    |
|--------------------------------------|---------------------------------------------------------------------------------------|----------------------------------------------------------------------------------------------------|
|                                      | Jahrgang 5<br>Anmeléezettraum: 06 05 2024 - 24 05 2024<br>Bücherliste anzeigen (PDF)  | elden →                                                                                                    |
|                                      | Jahrgang 6<br>Annelézeitraum: 06.05.2024 - 24.05.2024<br>Bücherliste anzeigen (PDF)   | elden →                                                                                                    |
|                                      | Anneldezeltraum: 06 05 2024 - 24 05 2024<br>Bücherliste anzeigen (PDF)                | elden →                                                                                                    |
|                                      | Jahrgang 8<br>Anneléezettraum: 06.05.2024 - 24.05.2024<br>Bücherliste anzeigen (PDF)  | ielden 🔶                                                                                                    |
|                                      | Jahrgang 9<br>Annelezeitraum: 06.05.2024 - 24.05.2024<br>Bücherliste anzeigen (PDF)   | elden →                                                                                                    |
|                                      | Jahrgang 10<br>Annelezettraum: 06.05.2024 - 24.05.2024<br>Bücherliste anzeigen (PDF)  | elden 🔶                                                                                                    |
|                                      | Jahrgang 11<br>Anneldezeltraum: 06.05.2024 - 24.05.2024<br>Bücherliste anzelgen (PDF) | elden 🕈                                                                                                    |
|                                      | Jahrgang 12<br>Anneldezeltraum: 06.05.2024 - 24.05.2024<br>Bücherliste anzeigen (PDF) | elden 👈                                                                                                    |
| Hinweis:<br>Abbildung<br>symbolischl | Jahrgang 13<br>Annelezeitraum: 06.05.2024 - 24.05.2024<br>Bücherliste anzeigen (PDF)  | elden →                                                                                                    |
|                                      | Hinweis:<br>Abbildung<br>symbolisch!                                                  | Bücherlisten für das Schuljahr 24/25         Jahrgang 5         Armeisezeitraum 06.05.2024-24.05.2024         Bücherliste anzeigen (PDP)         Jahrgang 6         Armeisezeitraum 06.05.2024-24.05.2024         Bücherliste anzeigen (PDP)         Jahrgang 7         Armeisezeitraum 06.05.2024-24.05.2024         Bücherliste anzeigen (PDP)         Jahrgang 8         Armeisezeitraum 06.05.2024-24.05.2024         Bücherliste anzeigen (PDP)         Jahrgang 8         Armeisezeitraum 06.05.2024-24.05.2024         Bücherliste anzeigen (PDP)         Jahrgang 9         Armeisezeitraum 06.05.2024-24.05.2024         Bücherliste anzeigen (PDP)         Jahrgang 9         Armeisezeitraum 06.05.2024-24.05.2024         Bücherliste anzeigen (PDP)         Jahrgang 10         Armeisezeitraum 06.05.2024-24.05.2024         Bücherliste anzeigen (PDP)         Jahrgang 11         Armeisezeitraum 06.05.2024-24.05.2024         Bücherliste anzeigen (PDP)         Jahrgang 12         Armeisezeitraum 06.05.2024-24.05.2024         Bücherliste anzeigen (PDP)         Jahrgang 13         Armeisezeitraum 06.05.2024-24.05.2024         Bücherliste anzeigen (PDP) |

www.johanneum.eu

info@johanneum-lg.de

6. Füllen Sie die Felder unter Anmeldung zum Ausleihverfahren (Vorname, Nachname und Geburtsdatum des Kindes!) und die Kontaktdaten aus.

| Anmeldung zum Ausleihverfahren                                                                                                    | Kontaktdaten                                                                                                    |  |  |  |
|----------------------------------------------------------------------------------------------------|----------------------------------------------------------------------------------------------------|--|--|--|
| Hier bitte angeben, wer zum Ausleihverfahren angemeldet werden soll (Schüler⁺in).<br>Vorname Nachname                                                                                                    | Straße & Nr.                                                                                                    |  |  |  |
|                                                                                                    | FLZ Statt                                                                                                    |  |  |  |
| Geburtsdatum tt.mm.jjj                                                                                                    | Telefon (optional)                                                                                                    |  |  |  |
| Bücherliste Jahrgang 6                                                                                                    | E-Mail                                                                                                    |  |  |  |
| Achtung: Bitte prüfen Sie noch einmal, ob die Bücherliste Jahrgang 6 auch die<br>richtige Liste für das Schuljahr 24/25 ist.                                                                                                    | E-Mail<br>(wiederholen)                                                                                                    |  |  |  |
| Ermäßigungsantrag (optional)                                                                                                    | Befreiungsantrag (optional)                                                                                                    |  |  |  |
| Ich bin erziehungsberechtigt für mindestens drei schulpflichtige Kinder und<br>beantrage eine Ermäßigung des Entgelts für die Ausleihe. Die Ermäßigung beträgt<br>40 %. Der Nachweis ist bis zum Ablauf der Anmeldefrist zu erbringen (durch Vorlage<br>der Schülerausweise oder entsprechender Bescheinigungen – Stichtag: 24.05.2024). | <ul> <li>Ich bin leistungsberechtigt nach</li> <li>dem Asylbewerberleistungsgesetz,</li> <li>dem Bundeskindergeldgesetz § 6a - Kinderzuschlag,</li> <li>dem Sozialgesetzbuch, zweites Buch (SGB II): Grundsicherung für Arbeitsuchende,</li> <li>dem Sozialgesetzbuch, achtes Buch (SGB VIII): Schülerinnen und Schüler, denen Hilfe zur Erziehung mit Unterbringung außerhalb des Elternhauses gewährt wird (im Wesentlichen Heim- und Pflegekinder),</li> <li>dem Sozialgesetzbuch, zwölftes Buch (SGB XII): Sozialhilfe,</li> <li>dem Wohngeldgesetz (WoGG) nur in den Fällen, wenn durch Wohngeld die Hilfebedürftigkeit im Sinne des § 9 SGB II oder des § 19 Abs. 1 und 2 SGB XII vermieden oder beseitigt wird (siehe § 7 Abs. 1 Satz 3 Nr. 2 WoGG).</li> </ul> |  |  |  |
| Hinweis:<br>Abbildung<br>symbolisch!                                                                                                    | Damit bin ich im Schuljahr 24/25 von der Zahlung des Entgelts für die<br>Ausleihe befreit. Der Nachweis ist bis Ablauf der Anmeldefrist zu erbringen (durch<br>Vorlage des Leistungsbescheides oder durch eine Bescheinigung des<br>Leistungsträgers – Stichtag: 24.05.2024).                                                                                                    |  |  |  |
|                                                                                                    | Befreiungsantrag stellen                                                                                                    |  |  |  |
| Bücherliste ohne Anmeldung einsehen                                                                                                    | « Zurück Bücher auswählen »                                                                                                    |  |  |  |
| Bücherliste mit den <b>zusätzlich selbst a</b>                                                                                                    | nzuschaffenden Büchern zum Ausdrucken                                                                                                    |  |  |  |

7. Falls begründet, setzen Sie bitte mithilfe der Maus einen Haken vor "Ermäßigungsantrag stellen" oder "Befreiungsantrag stellen".

In diesen Fällen muss ein **Nachweis**, z.B. als Schulbescheinigung, bzw. die Befreiung durch eine **Kopie des Leistungsbescheides** oder durch eine **Bescheinigung des** Leistungsträgers vorgelegt werden.

<u>Hinweis:</u> Der jeweilige Nachweis für die Befreiung oder Ermäßigung muss **bis spätestens 13.06.2025** per Email an valentina.engel@johanneum-lg.de gesendet oder bei Frau Engel im Sekretariat (*Hauptgebäude*) abgegeben werden.

Im Anschluss klicken Sie die Schaltfläche "Bücher auswählen" an.

www.johanneum.eu

info@johanneum-lg.de

8. Es werden nun alle Bücher angezeigt, die Sie für Ihr Kind für das kommende Schuljahr leihen werden. (*Bitte beachten Sie die ebenfalls erhaltene Schulbuchliste des zukünftigen Jahrganges, welche auch auf unserer Homepage zu finden ist, bei der auch die zusätzlich selbst anzuschaffenden Bücher aufgeführt sind!*). Die Leihgebühr wird unten angezeigt.

Bitte treffen Sie auch bei möglichen Wahlbereichen Ihre Auswahl.

| Sie können die Bücher nur als Paket ausleihen. Dies bedeutet, dass Sie einzelne<br>Werke nicht von der Ausleihe ausschließen können. Bitte beachten Sie, dass nicht<br>unbedingt alle Werke ausgeliehen werden können und Sie oof, einzelne Titel selbst |                  | einzelne<br>dass nicht<br>Fitel selbst | Geschichte        | Geschichte              |                   |
|----------------------------------------------------------------------------------------------------|------------------|----------------------------------------|-------------------|-------------------------|-------------------|
| anschaffen müssen (z. B. Arbeitshefte).                                                                                                    |                  |                                        | Religion          | Werte und Normen        | ~                 |
|                                                                                                    |                  |                                        | 2. Fremdsprache   | Spanisch                | ~                 |
|                                                                                                    |                  |                                        |                   |                         |                   |
| Bücherliste Jahrgang 7                                                                                                    |                  |                                        |                   |                         |                   |
| Titel                                                                                                    | Fach             | Verlag                                 | ISBN              | Neupreis                | Leihgebühr        |
| BlOskop 7/8                                                                                                    | Biologie         | Westermann                             | 978-3-14-150633-4 | 30,95€                  | Paketpreis        |
| Elemente Chemie 7-10                                                                                                    | Chemie           | Klett                                  | 978-3-12-756330-6 | 39,25 €                 | Paketpreis        |
| Deutschbuch 7                                                                                                    | Deutsch          | Cornelsen                              | 978-3-06-062415-7 | 29,25 €                 | Paketpreis        |
| Diercke Erdkunde 7/8                                                                                                    | Erdkunde         | Westermann                             | 978-3-14-144675-3 | 28,55 €                 | Paketpreis        |
| Camden Town Textbook 7                                                                                                    | Englisch         | Westermann                             | 978-3-14-149222-4 | 21,45€                  | Paketpreis        |
| Elemente der Mathematik                                                                                                    | Mathe            | Schroedel                              | 978-3-507-88594-3 | 30,50 €                 | Paketpreis        |
| MusiX 1                                                                                                    | Musik            | Helbling                               | 978-3-86227-396-6 | 24,10 €                 | Paketpreis        |
| Impulse Physik 7/8                                                                                                    | Physik           | Klett                                  | 978-3-12-772924-5 | 22,95 €                 | Paketpreis        |
| Geschichte: Geschichte                                                                                                    |                  |                                        |                   |                         |                   |
| Forum Geschichte 6                                                                                                    | Geschichte       | Cornelsen                              | 978-3-06-245003-7 | 27,25€                  | Paketpreis        |
| Religion: Werte und Normen                                                                                                    |                  |                                        |                   |                         |                   |
| LebensWert Neu 2                                                                                                    | Werte und Normen | Buchner                                | 978-3-661-21102-2 | 25,95€                  | Paketpreis        |
| 2. Fremdsprache: Spanisch                                                                                                    |                  |                                        |                   |                         |                   |
| Apúntate! Nueva edición 2                                                                                                    | Spanisch         | Cornelsen                              | 978-3-06-121118-9 | 21,95€                  | Paketpreis        |
|                                                                                                    |                  |                                        |                   | Neupreis: 302,15 €   Pa | ketpreis: 50,00 € |
| Hinweis:<br>Abbildung<br>symbolischl                                                                                                    |                  |                                        |                   | Kosten                  |                   |
| Symbolisch                                                                                                    |                  |                                        |                   | Leihgebühr (gesamt)     | 50,00€            |
|                                                                                                    |                  |                                        |                   | Endpreis                | 50,00€            |

### Hinweis:

Bei Anmeldung zum **zukünftigen 5. Jahrgangs** → Wenn Ihr Kind Spanisch oder Französisch gewählt hat, bitte **"kein Latein**" auswählen. Diese beiden Fächer werden erst ab Klasse 6 unterrichtet.

Bei Anmeldung zum **12. bzw. 13. Jahrgang** → Bitte eine Auswahl bei sämtlichen Fächern treffen, ob man für das jeweilige Fach Bücher erhalten möchte oder nicht. Anschließend an der linken Seite noch <u>die Kästchen der auszuleihenden Bücher</u> <u>markieren</u>, so dass der zu zahlende Betrag ermittelt wird.

Im Anschluss klicken Sie auf die Schaltfläche "Fortfahren".

www.johanneum.eu

info@johanneum-lg.de

- **9.** Lesen Sie die Leihbedingungen der Schule aufmerksam durch, stimmen Sie ihnen zu und klicken Sie auf die Schaltfläche "**Prüfen & Absenden**".
- **10.** Überprüfen Sie die von Ihnen getätigten Angaben zu Ihrer Person und der Ihres Kindes.
  - Sind alle Angaben korrekt, dann klicken Sie bitte auf "Anmeldung abschicken".
  - Sollten Sie Fehler finden, wählen Sie "bearbeiten" aus. Dann können fehlerhafte Einträge korrigiert werden und Sie senden die Angaben nach der Korrektur ab.
- 11. Sie erhalten nun eine Mail an die von Ihnen angegebene Mailadresse.
   In der Mail finden Sie die Bankverbindung, den Betrag und den Verwendungszweck.
   Bitte geben Sie bei der Überweisung <u>ausschließlich</u> den mitgeteilten Verwendungszweck an.
- 12. Überweisungen der Leihgebühr(en) und Einreichung von erforderlichen Nachweisen bitte bis zum 13.06.2025.

**2. Anmeldung, wenn Ihr Kind keinen IServ-Account hat (**NUR für Schüler:innen, die keinen IServ Account vom Gymnasium Johanneum besitzen (z.B. zukünftiger 5. Jahrgang und Neuzugänge):

1. Geben Sie folgendes in die Eingabezeile Ihres Browsers (Internetexplorer, Mozilla Firefox, Google Chrome, o. Ä.) ein: <u>https://johanneum-lg.de/buecher</u>

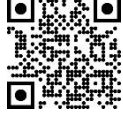

- 2. Sie werden nun direkt zur Anmeldung weitergeleitet.
- 3. Wählen Sie den Jahrgang, den Ihr Kind im **zukünftigen Schuljahr 2025/26** besuchen wird, durch Anklicken aus.
- 4. Für das weitere Vorgehen lesen Sie bitte unter "1. Anmeldung über den IServ-Account Ihres Kindes", **Punkt 6**, weiter.